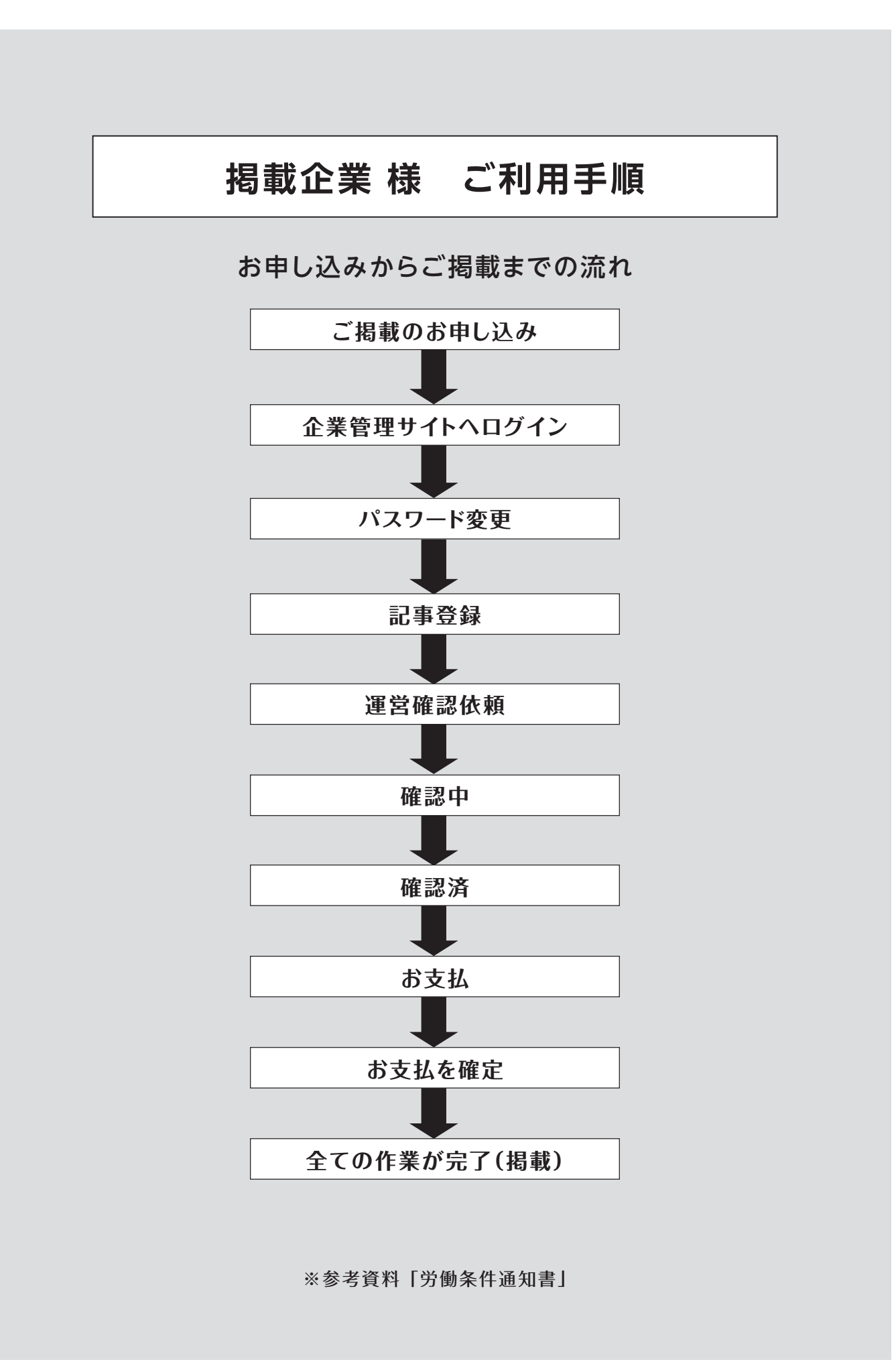

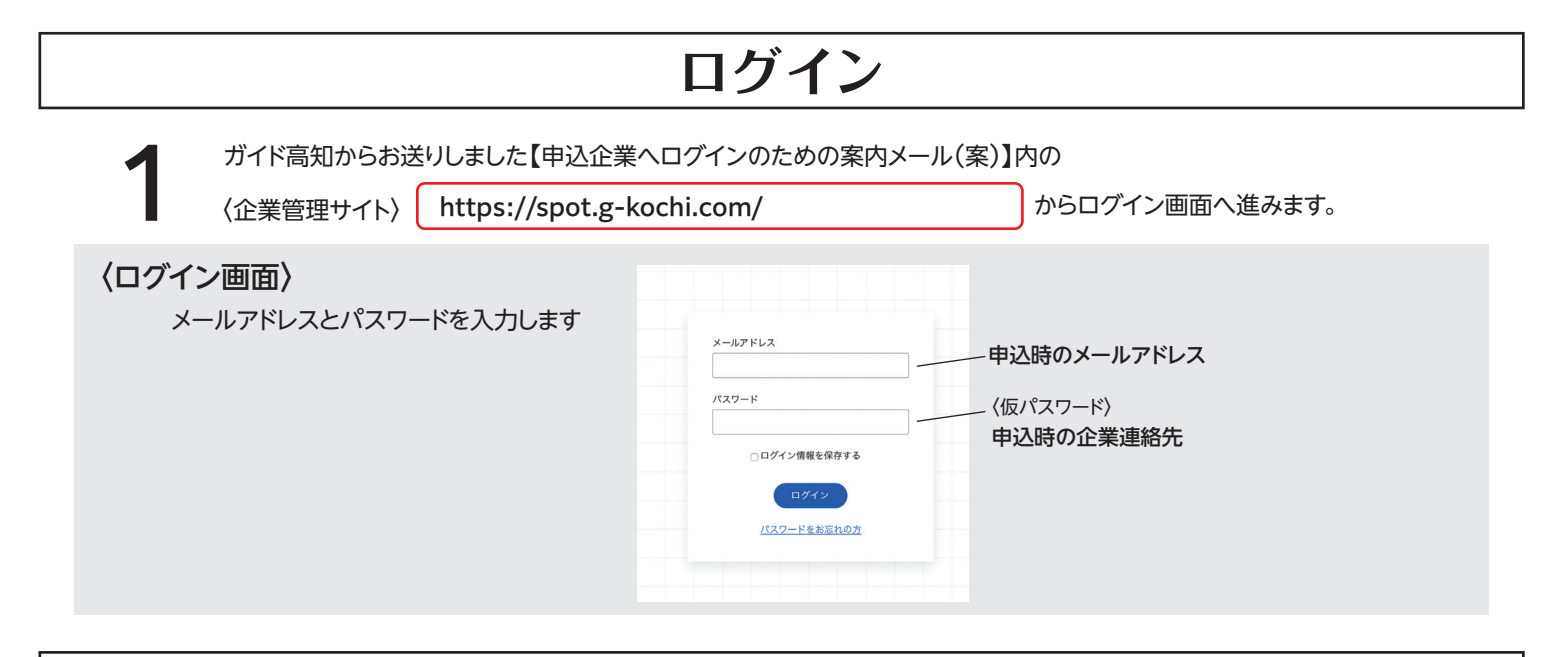

# パスワード変更

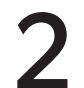

企業管理サイトのホーム画面の<mark>【企業アカウント管理】</mark>を選択 仮パスワードを任意のパスワードに変更します。パスワードは半角英数字20文字以内で設定してください。変更後、保存します。

#### 〈ホーム画面〉

| 全家アカウンド福岡     配申焼機車・お支払宿田     応募名管理     特定商取引法に基づく表記     ブライバシーボリシー     利用焼約         記事の残風・お支払管理     単規期間     2024/10/28     2024/10/28         異規期間     2024/10/28     2024/10/28         異規期間     2024/10/28     2024/10/28         異規期間     2024/10/28         実施     ※未施     ※参加         単一         東部     1     次     展送         取り     工具     2024/10/28         東京     ※要素施     ※参加     ※参加         東京     ※要素施     ※参加     ※参加         東京     ※     ※     ※         東京     ※     ※         東京     ※     ※         東京     1     ※         東京     1     ※         東京     1     ※         東京     1     ※         東京     1     ※         東京     1     ※         東京     1                                                                      | (ログアウト)          | スポットバイト求人管理               |            |           |         |  |
|----------------------------------------------------------------------------------------------------|------------------|---------------------------|------------|-----------|---------|--|
| 記事の掲入・お支払管理         単電用       2024/10/28         湿液振怒       0 未接送         湿液振怒       0 未接送         湿液振怒       0 未接送         皮丸       0 月載約         皮素       0 月載約         成素       0         原料       1         水       0         原料       1         水       0         原料       1         水       0         原料       1         水       0         水       0         原料       1         水       0         原料       1         水       0         原料       1         水       0         原料       1         水       0         原料       1         水       0         水       0         日       1         水       0         水       0         水       0         水       0         水       0         水       0         水       0         水       0         水 | 企業アカウント管理 記事の掲載・ | 支払管理 応募者管理 特定商取引法に基づく表記   | プライバシーポリシー | 利用規約      |         |  |
| 単規規制 2024/10/28 ~ 2024/10/28 滞留部 の未販売 の接販売 の接販売 の接販売 の接正規単中 マスム の未払 のカード払い の除水産払い 内電航 の発電前 の発電中 の損電紙了 の損電単少止 キーワー・ </td <td>記事の掲載・お支払管理</td> <td></td> <td></td> <td></td> <td></td> <td></td>                                                                                                    | 記事の掲載・お支払管理      |                           |            |           |         |  |
| 選問課題 の未接起 の確認中 の確認弁 の修正体領中<br>支払 の未払 のカード払い の請求書払い<br>現成 の現載府 の現載中 の現載純了 の現載停止<br>キーワー・                                                                                                    | 掲載期間             | 2024/10/28 ~ 2024/10/28   |            |           |         |  |
| で             ・                                                                                                    | 運営確認             | ☑未確認 ☑確認中 ☑確認済 ☑修正依頼中     |            |           |         |  |
| 現日 2月載前 2月載中 2月載紀了 2月載得止<br>キーワーン<br>成初 前へ 1 次へ 単改<br>死人に日本を取用する                                                                                                    |                  | ◎未払 ◎カード払い ◎請求書払い         |            |           |         |  |
| キーワー         検索           成功         1           成功         1           成功         1           成功         1           成功         1           成功         1           成功         1           成功         1                                                                                                    | 掲載               | ☑ 掲載前 ☑ 掲載中 ☑ 掲載終了 ☑ 掲載停止 |            |           |         |  |
|                                                                                                    | キーワード            |                           |            |           |         |  |
| ■ 税 税 1 次へ 単後<br>新しく記事を掲載する                                                                                                    |                  | 検索                        |            |           |         |  |
| 新しく記事を掲載する お支払べすすむ                                                                                                    |                  | 最初 前へ 1 次へ 最後             |            |           |         |  |
|                                                                                                    | 新しく記事を掲載する       |                           |            | 確認依頼をする   | お支払へすすむ |  |
| 運営確認         お支払         掲載         タイトル<br>ステータス         掲載期間         ブラン<br>料金         構考                                                                                                    | 運営確認 お支払 掲4      | タイトル<br>ステータス             | 掲載期間       | プラン<br>料金 | 備考      |  |
|                                                                                                    |                  |                           |            |           |         |  |

|                          | 企業アカウント管理                                       |
|--------------------------|-------------------------------------------------|
|                          |                                                 |
| 顧客名                      | ガイド高知                                           |
| 顧客名 (かな)                 | ガイドコウチ                                          |
| ご利用状況                    | 利用中                                             |
| メールアドレス<br><sup>図明</sup> | □□□□@□□□□□□□□ ▼確認のためにもう一度ご入力ください □□□□@□□□□□□□□  |
| ۲-527<br>المح            | © 任意の文字列<br>▼確認のためにもうー度ご入力ください<br>© 半角英数字20文字以内 |
| 郵便番号<br>必須               | 780         - 0822         住所绘集                 |
| 住所                       | 高知県高知市はりまや町<br>1-7-7 川村ビル5F                     |
| 連絡先1                     | 088847272                                       |
| 連絡先2                     |                                                 |
| FAX番号                    |                                                 |
| HPアドレス                   |                                                 |
| 備考                       |                                                 |
|                          | <b>保存</b> 前じる                                   |

|          |           |           | 記事登鋒                                                                        | <b>录</b> |               |  |
|----------|-----------|-----------|-----------------------------------------------------------------------------|----------|---------------|--|
| 掲載する記事   | を作成します。   |           |                                                                             |          |               |  |
| ホーム画面から  | ら、新しく記録   | 事を掲載す     | るを選択し、「掲載編集                                                                 | ミ」に進みます。 |               |  |
| ーム面面〉    |           |           | _                                                                           |          |               |  |
|          |           |           | フポットパイトや人答理                                                                 |          |               |  |
|          | 企業アカウント管理 | 記事の掲載・お支払 | スパットハイト ぶ 八首 注<br>管理 応募者管理 特定商取引法に基づく表記                                     |          |               |  |
|          | 記事の掲載・お支  | :払管理      |                                                                             |          |               |  |
|          |           | 掲載期間      | 2024/10/28 ~ 2024/10/28                                                     |          |               |  |
|          |           | 運営確認      | ☑未確認 ☑ 確認中 ☑ 確認済 ☑ 修正依頼中                                                    |          |               |  |
|          |           | お支払       | <ul> <li>② 未払 ② カード払い ② 請求書払い</li> <li>③ 掲載前 ② 掲載中 ◎ 掲載終了 ② 掲載停止</li> </ul> |          |               |  |
|          |           | キーワード     |                                                                             |          |               |  |
|          |           |           | 検索                                                                          |          |               |  |
|          |           |           | 最初 前へ 1 次へ 最後                                                               |          |               |  |
|          | ノく記事を掲載する |           |                                                                             | 確認       | 依頼をする お支払へすすむ |  |
| я.<br>Я. |           |           |                                                                             |          |               |  |

各項目に沿って入力してください。 必須項目は、必ず入力してください。 未入力の場合は保存できません。 画像は5点まで掲載可能です。

#### 〈入力画面〉 赤枠内は自動で 掲載期間 お支払いが確定後に反映されます 掲載状態 掲載前 サイト上での状態が表示されています 反映されますので 入力はできません。 揭載料金 料金決済 未払 プラン料金が反映されます 揭載停止 掲載を停止する 記事タイトル 必須 例:ホールスタッフ募集 例:楽しく一緒に働きましょう♪ 例:学生さん大歓迎 例:未経験の方でも大歓迎 例:当日級初支給OK! アピールしたい内容や 条件(例:学生さんOK 等) PRコメント 例:明るく楽しい職場です 等 またお店のキャッチコピー などを入力できます。 300文字まで 条件 □ 自転車通動可 □ パイク・車通動可 □ パイク・自転車通動可 該当する項目にチェックを入れてください。 戦種 必須 軽作業/引っ越し 例:ホールスタッフ 例:接客やレジなどの簡単なお仕事です 職種名や簡単な仕事の 職種・仕事内容 必須 説明文などを入れられます。 300文字まで 勤務日選択 2024/10/28 プルダウンメニューのカレンダーから 動務日のことで補足があれば、ご記入ください 選んでください。 動務日 ※補足内容は必須ではありません。 (例:始業の10分前には出勤してください等) 300文字まで 例:10:00~17:00(休憩1時間) 勤務時間を24時間表記で入力してください。 (休憩時間がある場合は休憩時間も入力してください) 勤務時間 必須 (例:休憩1hあり) 300文字まで 日総類 1日の総支給 応募者へ支払う全額の金額を入力してください。 支払日 2024/10/28 ―― プルダウンメニューのカレンダーから選んでください。 上記金額の内訳をご記入ください 例:5,000円の場合 時給1,000円水5時間=5,000円 ※その他手当があれば記入も可 例:+交通費500円アリ等 補足 給与 ⑦ 必須 応募者へ支払う全額の内訳を入力してください。 ※職業安定法の改正により、 基本の時給とその日働く時間数、また交通費など 2020年4月1日より労働者の募集や 求人の申込みを行う際に 各手当の詳細などを入力してください。 300文字まで 喫煙可能区域での業務の有無が 明示義務となっております。 受動喫煙対策 必須 屋内喫煙 当てはまるものをプルダウンメニュー より選んでください。 例:普通自動車免許 必要な資格や経験、相談に応じる内容 例:飲食店経験者 例:長期勤務希望も応相談 等ご自由にお使いください ③ヘルプページ 優遇する対象など、自由に その他 入力してください。 300文字まで

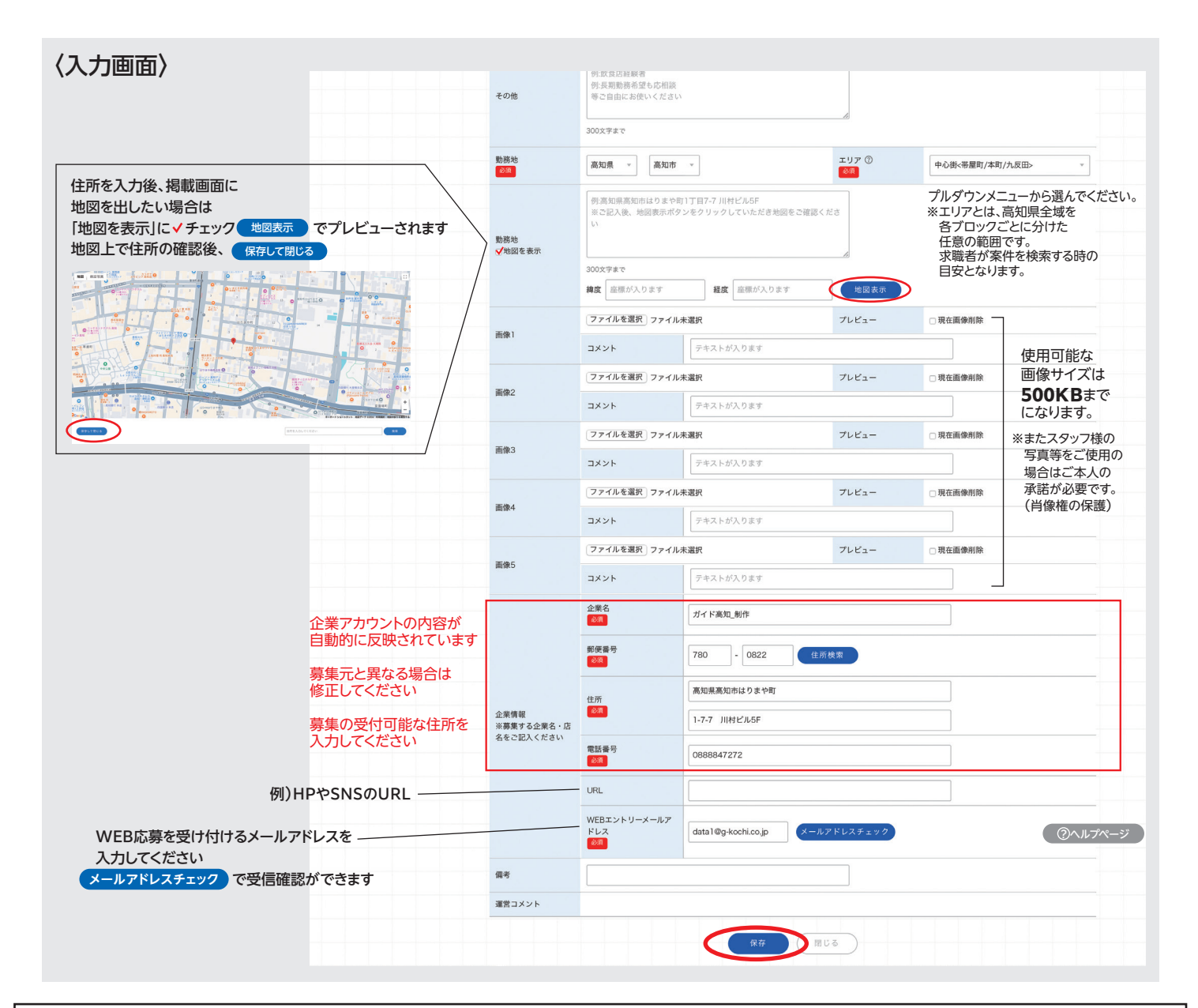

#### 運営確認依頼

①「確認依頼」にチェックを入れてください。

② 確認依頼をする を選択してください。 ガイド高知へ自動的にメールが送られます

#### 〈ホーム画面〉

記事の掲載・お支払管理 保存しました 揭載期間 2024/10/28 ~ 2024/10/28 □未確認 □確認中 □確認済 □修正依頼中 運営確認 お支払 ☑未払 ☑カード払い ☑請求書払い ☑掲載前 ☑掲載中 ☑掲載終了 ☑掲載停止 掲載 キーワート 検索 ここをクリックすると (2 確認依頼をする 入力後をプレビューで確認できます お支払へすすむ タイトル ステータス 備考 運営確認 お支払 掲載 掲載期間 新しく作成された 未払 掲載前 記事のリスト表示 ~タイムライン~ 掲載までの流れを表示 現在の状態を確認できます

# 確認中

確認依頼後は、タイトルステータスは「未確認」→「確認中」になります

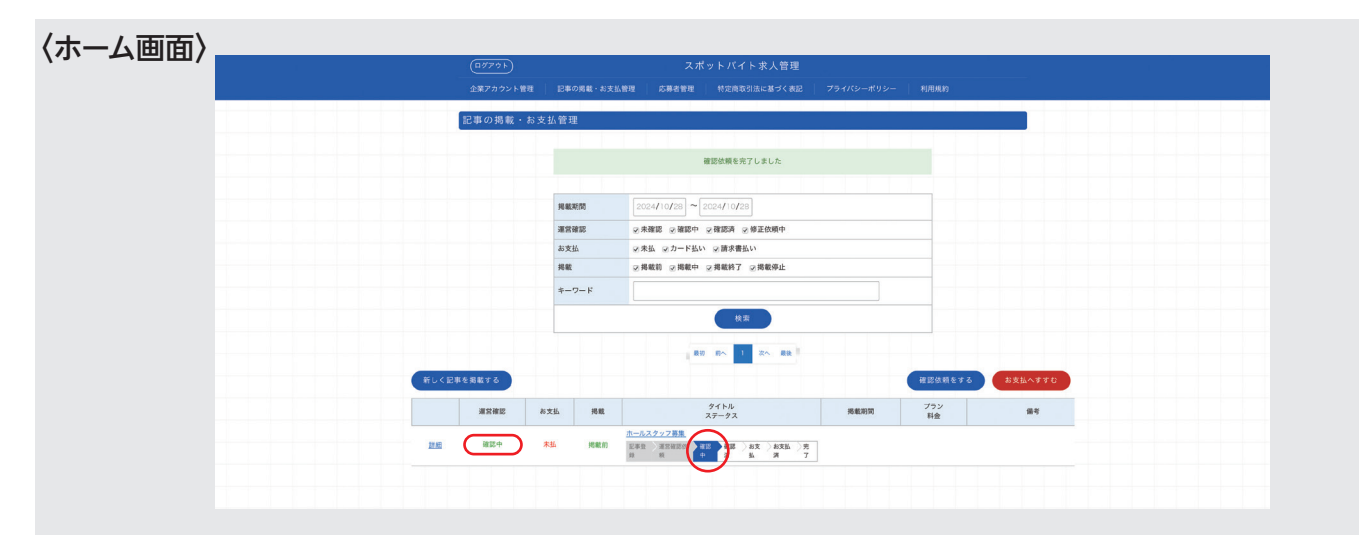

ガイド高知で、ご入力いただいた内容を掲載基準に沿って確認します 確認結果は企業アカウントのご登録メールアドレスへ送信します 結果につきましては①修正をお願いする場合と②確認完了の2パターンになります

#### 〔①修正依頼の場合〕

下記の内容のメールが送信されます。

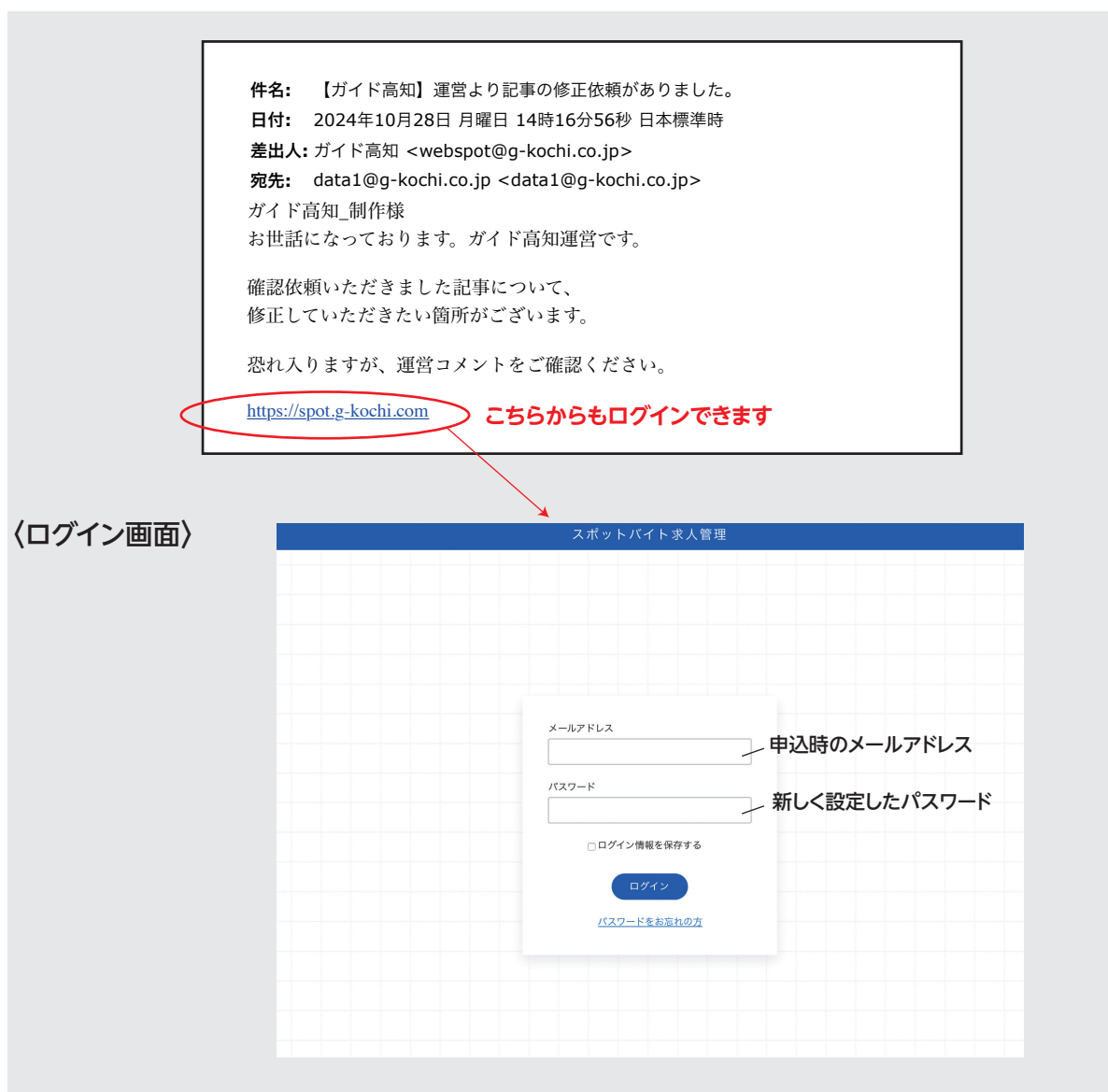

# 確認中

#### 〔①修正依頼の場合〕

①「詳細」から「掲載編集」へ進みます。 ②修正内容は、下部の「運営コメント欄」にあります。

| ホーム画 | 面〉            |                 |                           |                                                                                                    |  |
|------|---------------|-----------------|---------------------------|----------------------------------------------------------------------------------------------------|--|
|      |               | (I777F)         |                           | スポットバイト求人管理                                                                                                    |  |
|      |               | 企業アカウント管        | ■ 記事の掲載・お支                | お支払管理 応募者管理 特定商取引法に基づく表記 ブライバシーボリシー 利用規約                                                                                                    |  |
|      |               | 記事の掲載・          | 6支払管理                     |                                                                                                    |  |
|      |               |                 | 掲載期間                      | 2024/10/28 ~ 2024/10/28                                                                                                    |  |
|      |               |                 | 運営確認                      | ○未確認 ⑤ 確認声 ◎ 確認済 ◎ 修正依頼中                                                                                                    |  |
|      |               |                 | お支払<br>掲載                 | ※未払 ※カード払い ※講家書払い           ※掲載前 ※掲載作 ※掲載時了 ※掲載時止                                                                                                    |  |
|      |               |                 | キーワード                     |                                                                                                    |  |
|      |               |                 |                           | <u><u><u></u></u><u></u><u></u><u></u><u></u><u></u><u></u><u></u><u></u><u></u><u></u><u></u><u></u><u></u><u></u><u></u><u></u><u></u></u>                                                                                                    |  |
|      |               |                 |                           | 80 80 EX 88                                                                                                    |  |
|      |               | 新しく記事を掲載する      |                           | 「御習徴頼をする」 お支払へすすむ                                                                                                    |  |
|      | タイトルステータスに現在の | 38.07 18 19     | 大支払 振動                    | 表 タイトル 田田田田 ブラン GA                                                                                                    |  |
|      | 状況が表示されています   |                 | ** X.111 70.00            | 16 ステークス 2460.01mm 料金 MP5<br>次ールスクランキャー                                                                                                    |  |
|      | 連宮側からの修正依頼中   |                 | 未払 掲載前                    | REF REPRESENTATION OF A CONTRACT OF A CONTRACT OF A CONTRA |  |
|      |               |                 |                           |                                                                                                    |  |
|      |               |                 |                           |                                                                                                    |  |
|      |               |                 |                           |                                                                                                    |  |
| 入力画面 | ī>            | $\sim$          |                           |                                                                                                    |  |
|      |               | ※募集する企業名・店      |                           | 1-7-7 JUME/JUSF                                                                                                    |  |
|      |               | 名をご記入ください       | 舌番号                       | 088847272                                                                                                    |  |
|      |               | -               |                           |                                                                                                    |  |
|      |               | 0               | 1.                        |                                                                                                    |  |
|      |               | W F             | Bエントリーメールア<br>ノス          | 7 webspot@g-kochi.co.jp x−ルアドレスチェック                                                                                                    |  |
|      |               | -               |                           |                                                                                                    |  |
|      | 修正内容          | 備考              |                           |                                                                                                    |  |
|      | 2             | 運営コメント 給        | ⊊の補足 時給600→最              | →最低資金を下回っています。修正お願いします。                                                                                                    |  |
|      |               | 複製して新規作成        | /                         | 保存 制設 同じる                                                                                                    |  |
|      |               |                 | /                         |                                                                                                    |  |
|      |               |                 |                           | 3                                                                                                    |  |
|      |               | 日総              | <b>6000</b>               | 600円→1000円に修正                                                                                                    |  |
|      |               | 支払              | 8 2024/12/10              |                                                                                                    |  |
|      |               | 版与 ()<br>②用     | 時約600円×5時间=<br>通動手当 一律100 | 詞=5000<br>1000円支給                                                                                                    |  |
|      |               |                 |                           |                                                                                                    |  |
|      |               |                 | 300文字まで                   |                                                                                                    |  |
|      |               | 受動喫煙対策<br>18:30 | ■可能区域での業務なし               | ab. •                                                                                                    |  |
|      |               | Æ               | 月勤務も相談可                   |                                                                                                    |  |
|      |               |                 |                           |                                                                                                    |  |
|      |               | モの他             |                           |                                                                                                    |  |
|      |               |                 |                           |                                                                                                    |  |
|      |               |                 |                           |                                                                                                    |  |

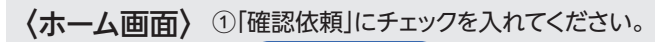

② 確認依頼をする を選択してください。 再度、ガイド高知へ自動的にメールが送られます 記事の掲載・お支払管理 揭載期間 2024/10/28 ~ 2024/10/28 運営確認 ☑ 未確認 ☑ 確認中 ☑ 確認済 ☑ 修正依頼中 お支払 ☑ 未払 ☑ カード払い ☑ 請求書払い 揭載 ☑ 掲載前 ☑ 掲載中 ☑ 掲載終了 ☑ 掲載停止 キーワード 最初 前へ 1 次へ 最後 タイトル ステータス プラン 料金 掲載期間 運営確認 お支払 掲載 備考 <u>ホールスタッフ募集</u> 修正依頼中 詳細 1 □確認依頼 未払 掲載前 記事登 建营確認依 録 類 確認 確認 お支 お支払 完 中 済 払 済 了

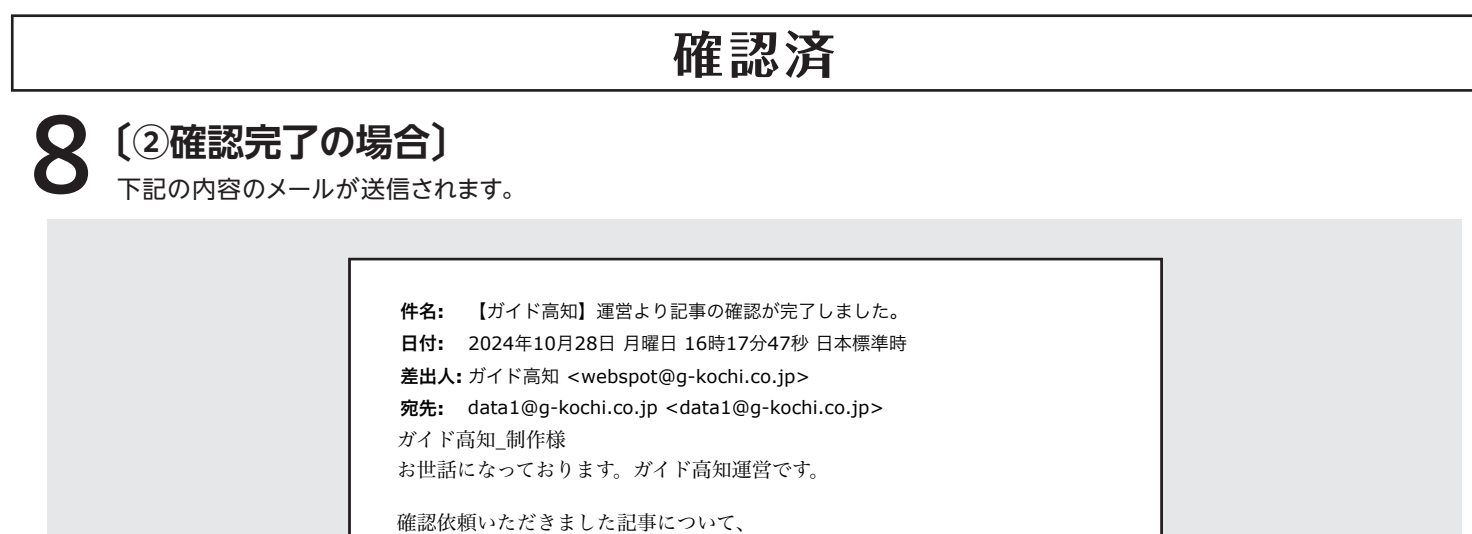

確認が完了しました。

お支払いのお手続きをお願い致します。

https://spot.g-kochi.com

※運営からの修正依頼は、確認完了まで数回続く場合があります。 お手数をお掛けしますが、ご対応のほど、よろしくお願いします。

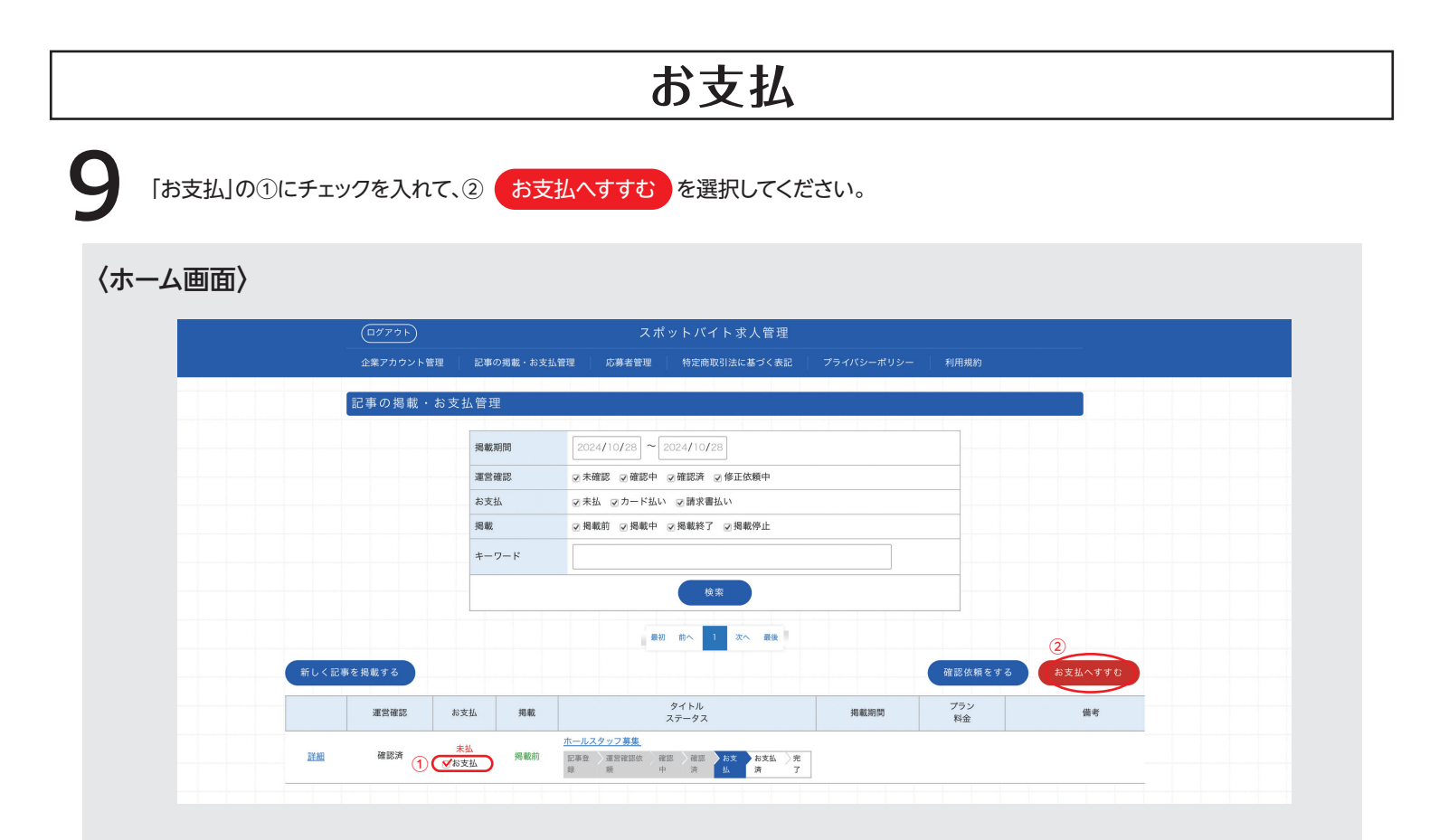

# お支払

CVC番号 CVC ②

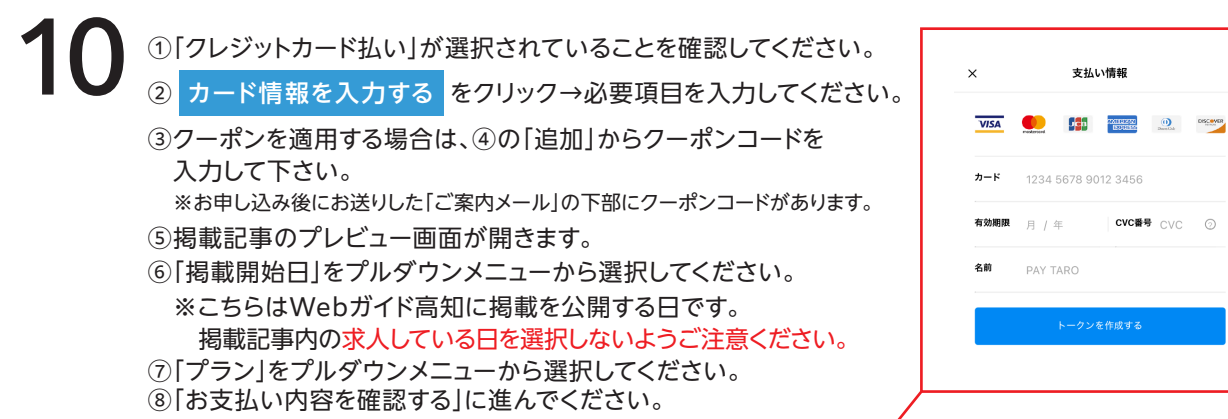

| 企業アカウント管理 | 記事の掲載・お支払管理応募                                                                                                    | 著管理 特定商取引法に基づく表記         | プライバシーポリシ- | - 利用規約      |
|-----------|----------------------------------------------------------------------------------------------------|--------------------------|------------|-------------|
|           |                                                                                                    |                          |            |             |
| お支払確認     | 사이가 가지 않는 것은 것을 가지 않는다.<br>같은 것은 것은 것은 것은 것이 있는 것이 있는 것이 있는 것이 있는 것이 있는 것이 있는 것이 있는 것이 있는 것이 있는 것이 있는 것이 있는 것이 있는 것이 있는 것이 있는 것이 있는 것이 있는 것<br>같은 것은 것은 것은 것은 것은 것이 있는 것이 있는 것이 있는 것이 있는 것이 있는 것이 있는 것이 있는 것이 있는 것이 있는 것이 있는 것이 있는 것이 있는 것이 있는 것이 있는 것이 있는 것이 있 |                          |            |             |
|           |                                                                                                    |                          |            |             |
| 企業名       | ガイド高知_制作                                                                                                    |                          |            | お支払金額       |
|           | 0                                                                                                    |                          |            |             |
| お支払方法     | <ol> <li>クレジットカード払い</li> </ol>                                                                                                    | - ド情報を入力する               |            | 揭載合計 2,750円 |
|           | () 請求書払い() ※本/                                                                                                    | 人認証サービス(3Dセキュア)対応のクレジットフ | コードのみご利用いた | クーポン利用 0円   |
|           | () 時が自ない だけま                                                                                                    | ます。                      |            |             |
|           |                                                                                                    |                          |            |             |
|           |                                                                                                    |                          | (4)        |             |
| 3 0 - # 9 |                                                                                                    |                          | 追加         | お支払内容を確認する  |
|           |                                                                                                    |                          |            | 8           |
|           |                                                                                                    |                          |            |             |
| 記事タイトル    | 揭載開始日                                                                                                    | プラン                      | 金額         |             |
| ホールスタッフ募集 | 6 2024/11/06                                                                                                    | (7) 5日ご掲載プラン 🔹           | 2.750円     |             |
| <u></u>   |                                                                                                    |                          |            |             |

お支払を確定する をクリックで完了です。 掲載となります。

| ( <u>¤″アウ</u> ト) |             | スポ    | 『ットバイト求人管理   |        |                          |
|------------------|-------------|-------|--------------|--------|--------------------------|
| 企業アカウント管理        | 記事の掲載・お支払管理 | 応募者管理 | 特定商取引法に基づく表記 |        | 利用規約                     |
| お支払確認            |             |       |              |        |                          |
| 企業名              | ガイド高知_制作    |       |              |        | お支払金額                    |
| お支払方法            | クレジットカード払い  |       |              |        | 掲載合計 2,750円<br>クーポン利用 0円 |
| クーポン             |             |       |              |        | 合計 2,750円                |
|                  |             |       |              |        | お支払を確定する                 |
| 記事タイトル           | 掲載開         | 始日    | プラン          | 金額     |                          |
| <u>ホールスタッフ募集</u> | 2024-1      | 1-18  | 5日ご掲載プラン     | 2,750円 |                          |

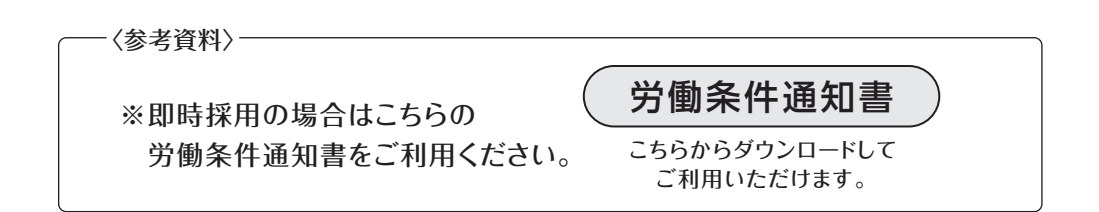